## Le portail commerçant Payconiq, comment ça marche ?

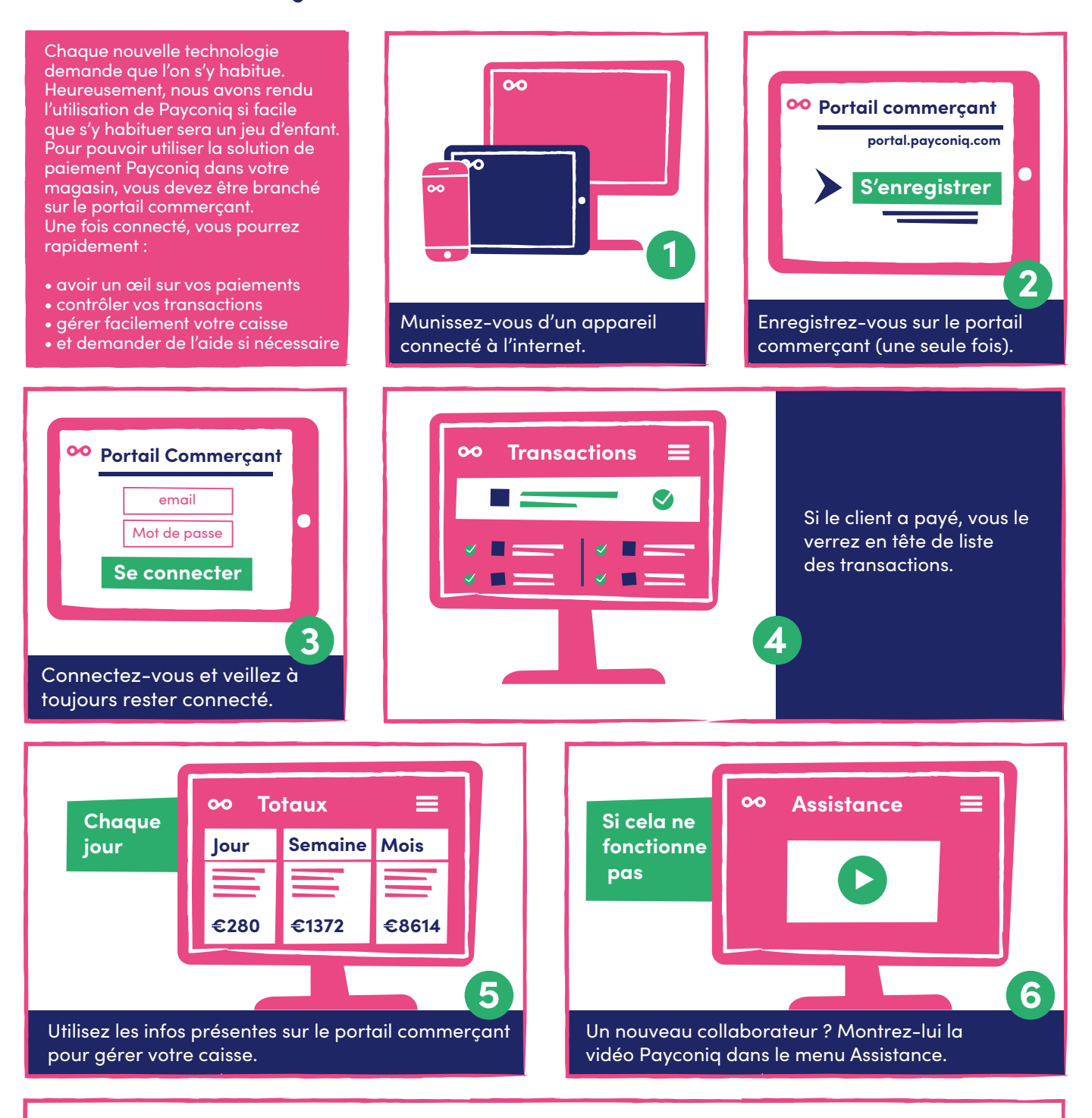

**Conseil:** Ajoutez l'adresse web du portail commerçant dans vos favoris pour pouvoir y accéder facilement et à tout moment.

**Impossible de vous connecter?** Enregistrez-vous sur payconiq.be avec l'adresse e-mail mentionnée dans votre contrat. Mot de passe oublié ? Demandez-en un nouveau sur portal.payconiq.com

**OO** payconiq

Vous avez des questions ? Contactez-nous via info@payconiq.be

## Payconiq-handelaarsportaal: zo makkelijk werkt het!

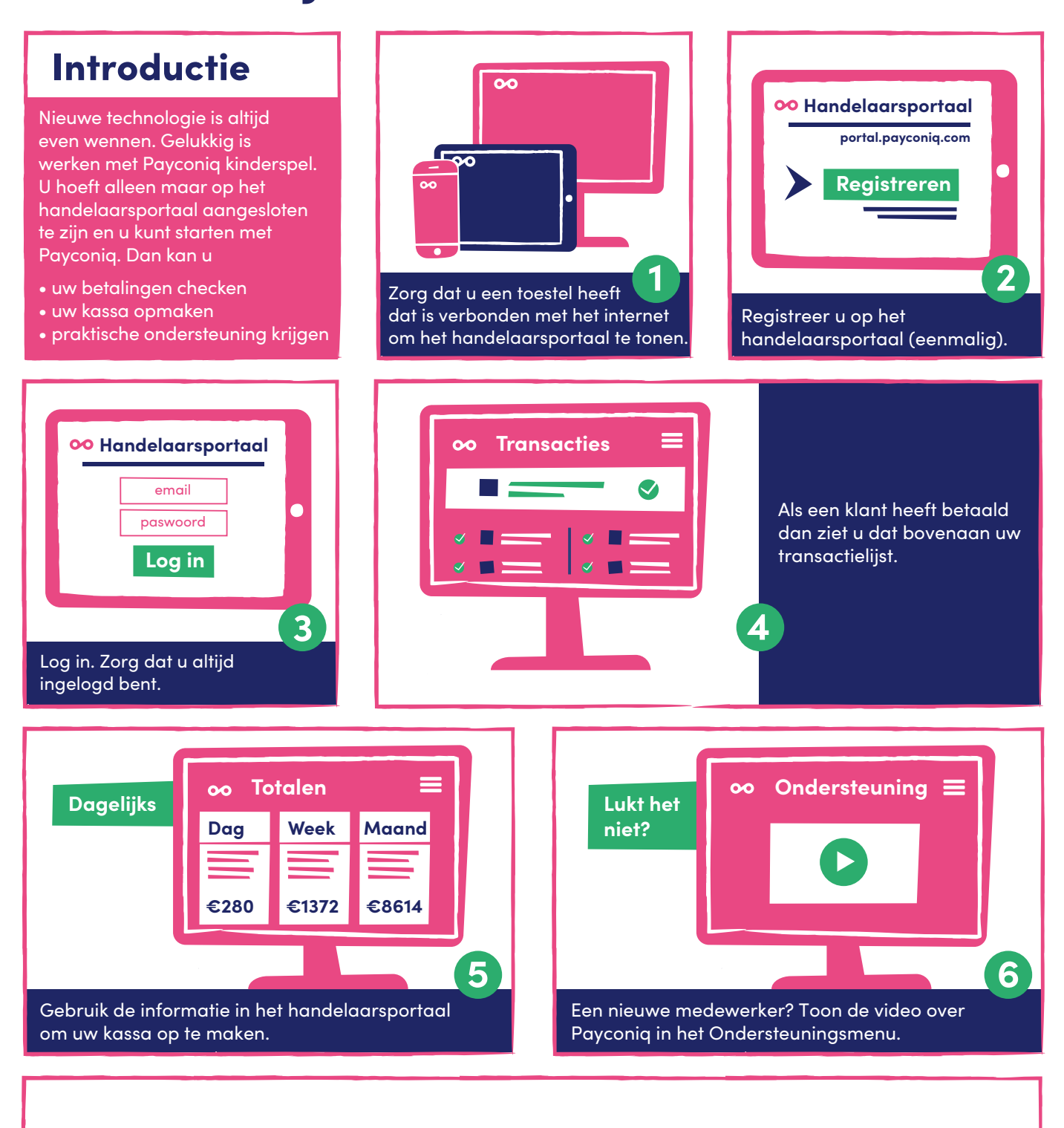

**TIP:** De snelste manier om altijd op het handelaarsportaal te geraken? Sla het website-adres op in uw favorieten.

Lukt inloggen niet? Registreer u op payconiq.be met het e-mailadres vermeld op het contract. Wachtwoord vergeten? Vraag een nieuw aan op portal.payconiq.com

Nog vragen? Stuur een mailtje naar info@payconiq.be

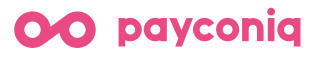

## Hoe werkt mobiel betaald worden met Payconiq by Bancontact?

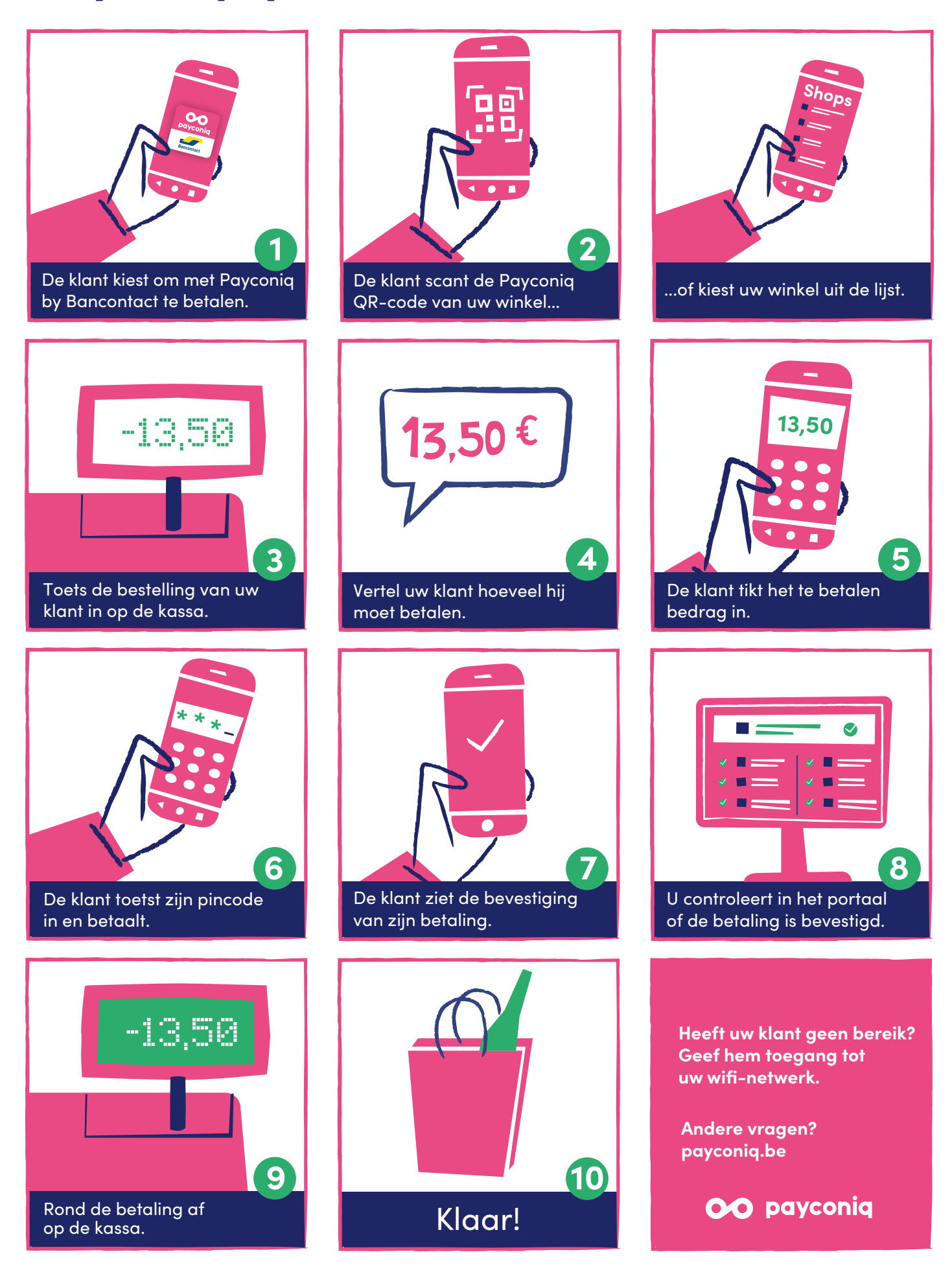

## Payer avec Payconiq by Bancontact, comment ça marche ?

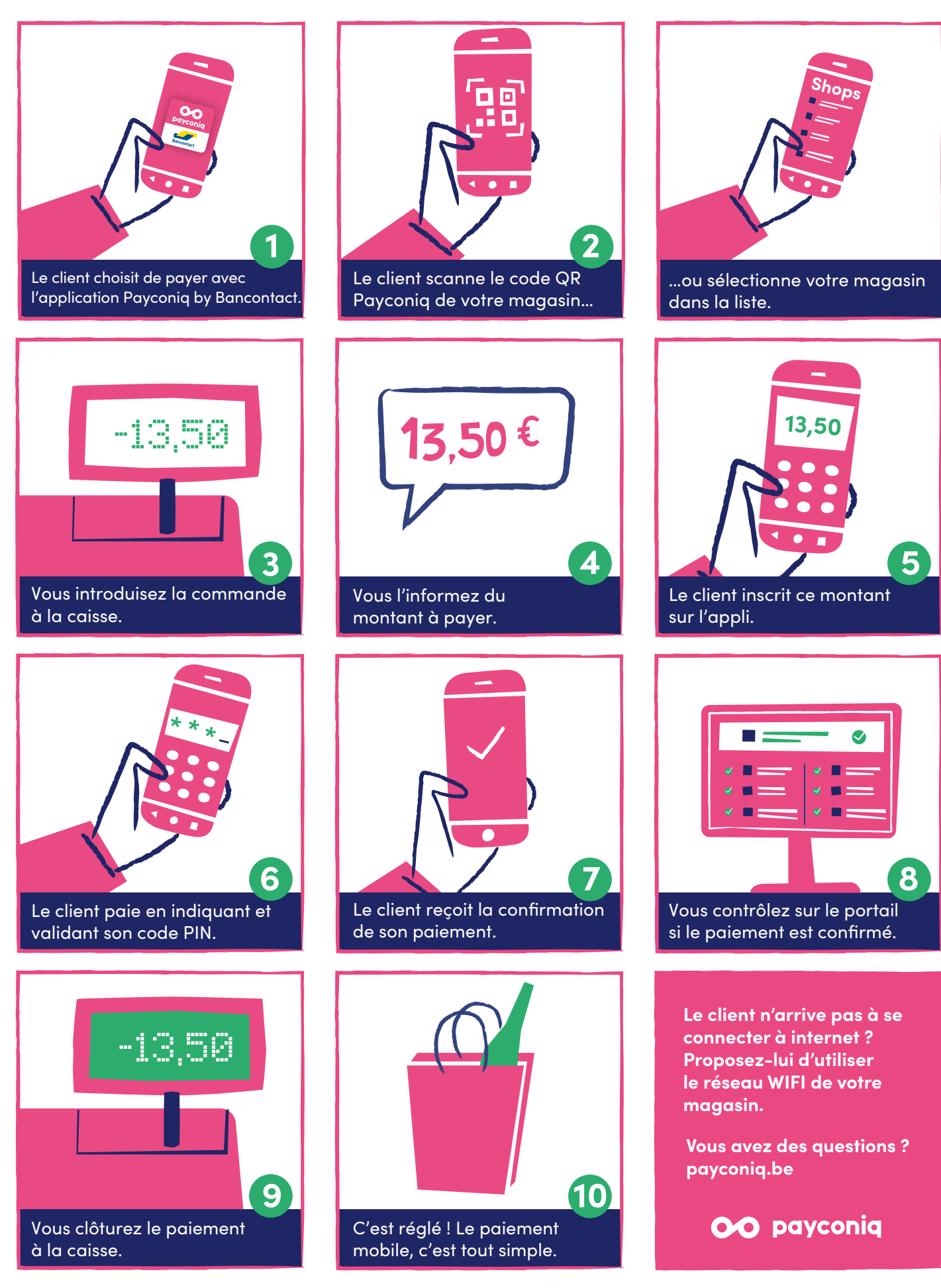